## DVDDecrypter3.1.6でイメージファイルを焼く

[neoDVDstandard4][B's Recorder GOLD5.25][CopyToDVD][DVDDecrypter]

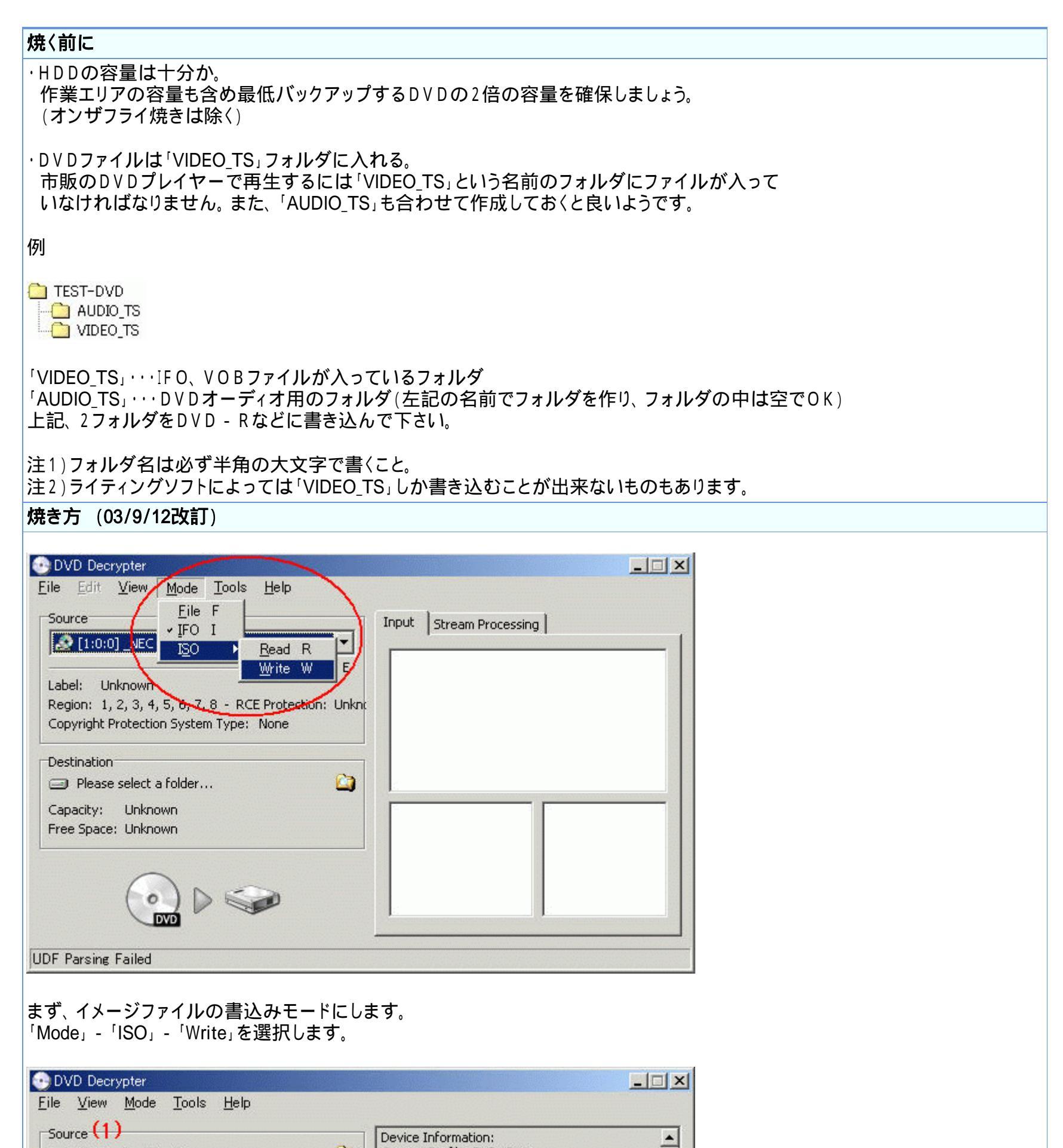

| Sectors: 1,959,136<br>Size: 4,012,310,528 bytes<br>Time: 435:23:61 (MM:S5:FF) | Status: Complete<br>Erasable: Yes<br>Formatted: No (Started)<br>Sessions: 1<br>Sectors: 2,295,104 |
|-------------------------------------------------------------------------------|---------------------------------------------------------------------------------------------------|
| Destination (2)                                                               | Size: 4,700,372,992 bytes<br>Time: 510:03:29 (MM:S5:FF)                                           |
| 🔊 [1:0:0] _NEC DVD+RW ND-1100A (E:)                                           | <b>_</b>                                                                                          |
| Test Mode 🔽 BURN-Proof L E                                                    | Settings (3)                                                                                      |
|                                                                               | Data Type: MODEL 2013   Write Mode: DVD                                                           |
| (4)                                                                           | Write Speed: MAX                                                                                  |
| eady                                                                          |                                                                                                   |

0

Current Profile: DVD+RW

Disc Information:

(1) Source」でイメージファイルを指定します。

D:¥Files¥testdvd.iso

Data Tupa: MODE1/2048

|                                 | ・ナイアの俚親、音                    | 込み速度を指定しま                 | <b>9</b> . |  |  |
|---------------------------------|------------------------------|---------------------------|------------|--|--|
| (ここはテノオルトのままで)ボタンを押して書込みを開め     | いいと思います。<br>治します。            | )                         |            |  |  |
| D)/D Decrypter                  |                              |                           |            |  |  |
| le <u>V</u> iew <u>H</u> elp    |                              |                           |            |  |  |
| Source                          |                              |                           |            |  |  |
| D:¥Files¥testdvd.iso            |                              |                           |            |  |  |
| Sectors: 1,959,136 (MODE1/2048) |                              |                           |            |  |  |
| 5ize: 4,012,310,528 bytes       |                              |                           |            |  |  |
| Time: 435:23:61 (MM:SS:FF)      |                              |                           |            |  |  |
| Information                     |                              |                           |            |  |  |
| Sectors: 5,888                  | Write Retries:               | 0                         |            |  |  |
| bize: 12,058,624 bytes          | Write Rate:<br>Time Elanced: | 3,200 KB/s (2.4x) (21.3x) |            |  |  |
| Time: 01:20:36 (MM:55:FF)       | Time Remaining:              | Unknown                   |            |  |  |
|                                 |                              |                           |            |  |  |
| Complete                        |                              |                           | 0%         |  |  |
| Duffer                          |                              |                           | 100%       |  |  |
| allier                          |                              |                           | 100%       |  |  |

<u>フローチャートへもどる</u>

Copyright 2003 Takuwan